$https://wiki.teltonika-gps.com/view/How_to\_connect\_Bluetooth\%C2\%AE\_Hands\_Free\_adapter\_to\_Teltonika\_device$ 

## How to connect Bluetooth® Hands Free adapter to Teltonika device

General Technical Questions > How to connect Bluetooth® Hands Free adapter to Teltonika device □

### Contents

- <u>1 How to connect Bluetooth Hands Free adapter to Teltonika device</u>
  - <u>1.1 Solution applies for these Teltonika devices</u>
  - $\circ$  <u>1.2 Bluetooth settings configuration</u>
  - <u>1.3 Connecting Bluetooth Hands Free adapter</u>

# How to connect Bluetooth Hands Free adapter to Teltonika device

#### Solution applies for these Teltonika devices

#### <u>TMT250 | GH5200 | TFT100</u>

Bluetooth settings
Incoming Call Action settings under SMS/Call Settings

#### **Bluetooth settings configuration**

These are instructions on how to easily create a connection between a Bluetooth Hands Free device and Teltonika device. First the device Bluetooth settings need to be configured. These are the required steps:

- Press Bluetooth settings (position 1).
- Turn on BT Radio by pressing Enable (visible) (position 2). *Local name* (position 3) will be "DeviceName%imeiX" by default, which can be changed.
- Set *Security Mode* (position 4) to PIN only or None. PIN + MAC list or MAC list only security modes could also be selected, but in that case external device MAC address is required to be entered to *Authorized Devices MAC List* (position 7).
- Set connection mode to Hands Free (position 5).
- Set *External Name* (position 6) as your hands-free device name for proper identification. In the given example hands-free headset name is "DM" because at least 2 characters are required to recognize it and connect to it. For better and quicker adapter identification on the network you could enter a full device name. You could check your hands-free adapter Bluetooth name by scanning nearby Bluetooth devices using a mobile phone or a computer with Bluetooth adapter.

- Go to SMS/Call Settings in main menu and set *Incoming Call Action* to Do Nothing as shown on next figure.
- After all these steps press Save to device to save configuration.
- Now the device can be disconnected from the configurator.

#### **Connecting Bluetooth Hands Free adapter**

Turn on hands-free device and then turn on its Bluetooth connection for pairing following your model instructions. Hands-free adapter should make a specific sound in the speakers or its LED identification should inform about a successful connection. To check if the adapter is successfully connected, dial the device phone number and the hands-free device should start ringing. If you later restart the device it will automatically reconnect to this adapter.